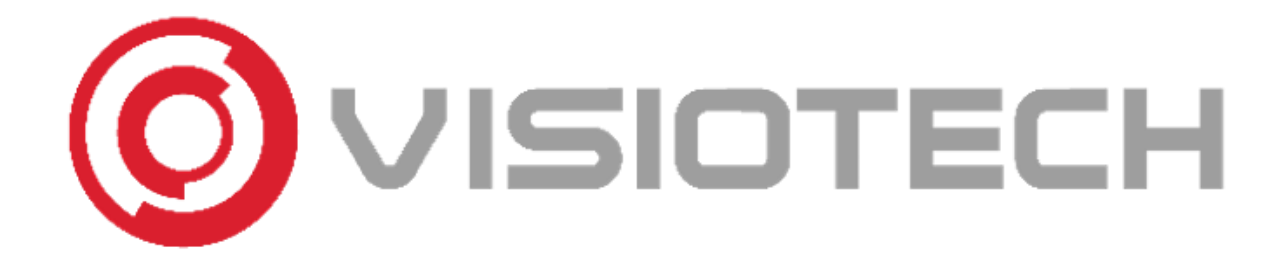

## AJAX SETUP STEP BY STEP

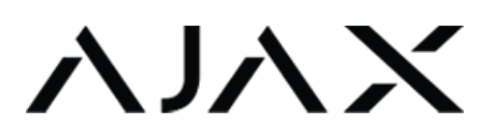

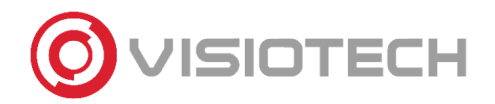

#### 1. DOWNLOAD SMARTHPONE APP AND PC SOFTWARE

Ajax has two apps for smartphones (Android and iOS)

Ajax Security System → End-users

Ajax PRO: Tool for Engineers → Installer and security professionals

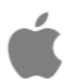

Ajax Security System: <u>Download iOS</u> (From iOS 13.0) Ajax PRO: Tool For Engineers: <u>Download iOS</u> (From iOS 13.0)

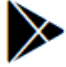

Ajax Security System: <u>Download Android</u> (From Android 5.0) Ajax PRO: Tool For Engineers: <u>Download Android</u> (From Android 5.0)

There is also a desktop version, PRO Desktop, to manage directly from a PC. It is designed for administration and monitoring of the alarms of the Ajax security system

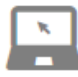

Download Windows
Download macOS
User Manual

|              | System settings     |       | Installers                                                                                                    |                  |
|--------------|---------------------|-------|----------------------------------------------------------------------------------------------------|------------------|
|              | (B) teen            | ,     | Installers                                                                                                    | ··· ) (i) (··· ) |
|              | () Elternet         | >     |                                                                                                    | Mana Lag         |
|              | (*) WFI             | × (   | Currinter                                                                                                    |                  |
|              | (1)) Cellular       | - × · | George III                                                                                                    |                  |
|              | Groups              | > 6   | Sasha 📖                                                                                                    |                  |
|              | Security Schedule   | > <   | Ajax (1112)                                                                                                    |                  |
|              | Detection Zone Test | > (   | Тая 🔛                                                                                                    |                  |
|              | Janualter           | ×     | Samson 📖                                                                                                    | N/A<br>100 %     |
|              | Service             | >     | Taia 📖                                                                                                    | Connected        |
|              | Security Companies  | >     | And a state of the state of the | Closed           |
|              | (Acestoning Station | >     | wapena tert                                                                                                    | Not connection.  |
| Auto Service | (2) Installers      | <     |                                                                                                    | 10041            |
| Coosert Hall | Data Import         | >     |                                                                                                    | Unknown Number   |
|              | (D) User Guide      |       |                                                                                                    | Connected.       |
|              |                     |       |                                                                                                    | -407-937-96      |
|              |                     |       |                                                                                                    | 62 Plan          |
|              |                     |       |                                                                                                    | NTTO-            |

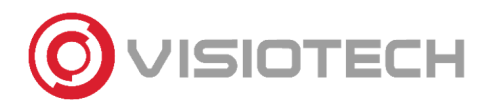

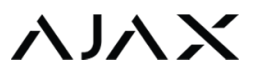

#### 2. CREATE ACCOUNT

To create an account, it is necessary to fill in all the fields in the image below.

|               | Q                  |  |
|---------------|--------------------|--|
| Name          |                    |  |
| Email         |                    |  |
| Email Confirm | ation              |  |
| = +34 🗘       | XXXXXXXX           |  |
| Password      |                    |  |
| Password Con  | firmation          |  |
| l have rea    | d and agree to the |  |

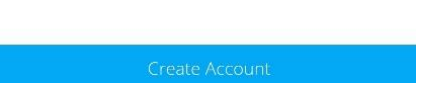

Once an account is created, a confirmation code by SMS and another by e-mail. Write both codes in the following screen to validate your account.

| Verification Code                                |  |  |  |  |
|--------------------------------------------------|--|--|--|--|
| We've sent you email and SMS with security codes |  |  |  |  |
| Code from SMS                                    |  |  |  |  |
| Code from email                                  |  |  |  |  |
| Haven't received code yet?                       |  |  |  |  |
| Cancel Send                                      |  |  |  |  |

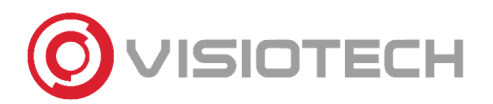

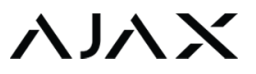

#### 3. ADD HUB

Ajax has a configuration assistant step-by-step. It is also possible to carry out this task manually.

Fill in the following fields. You can scan the QR code or introduce the identification number.

| Hub Registration          |                  |            |
|---------------------------|------------------|------------|
| Name 🕢 🔛 Registration Key | Hub Reg          | gistration |
| Registration Key          | Name             | (i         |
|                           | Registration Key | i a        |
|                           |                  |            |
| Cancel Add                | Cancel           | Add        |

#### 4. ADD ROOM

Assign name and photo.

The rooms are used to categorize the devices and to localize them within the installation. In this way, through the notifications, we know where events are taking place.

Moreover, it is possible to see the average temperature thanks to the Ajax temperature sensors found in some of the devices.

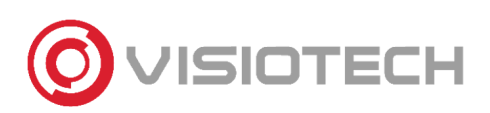

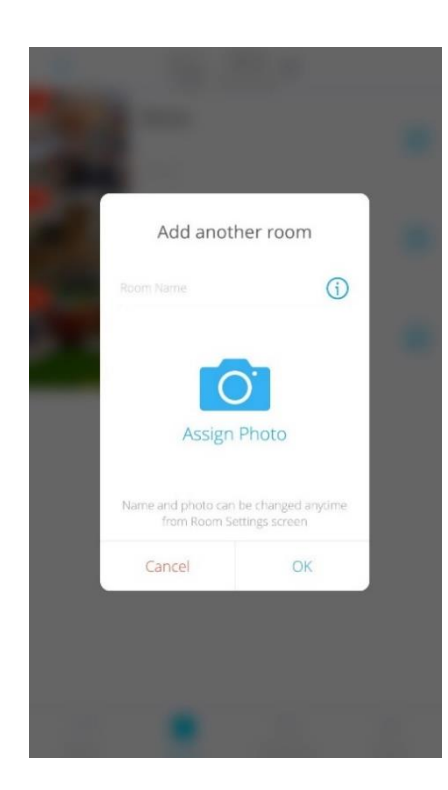

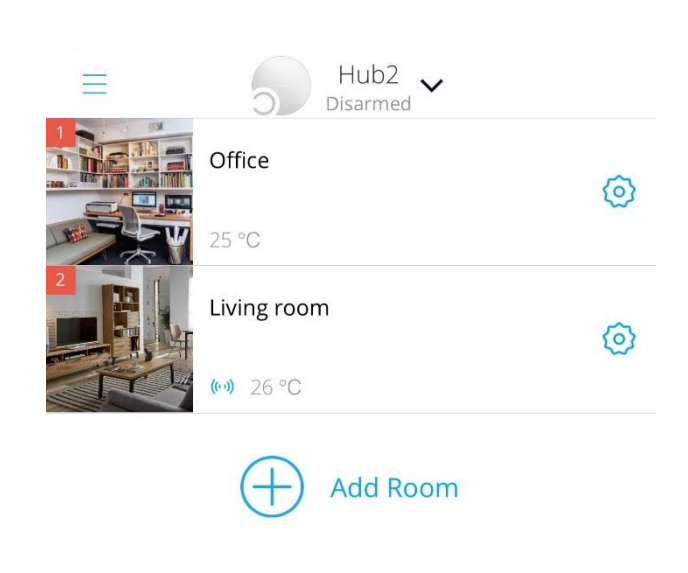

#### 5. ADD DEVICES

To add devices, it is necessary to introduce a name, scan the QR code of the device and localize it in a room. If the device is turned on, it is necessary to restart it for adding it. In case the device is turned off, then turn it on.

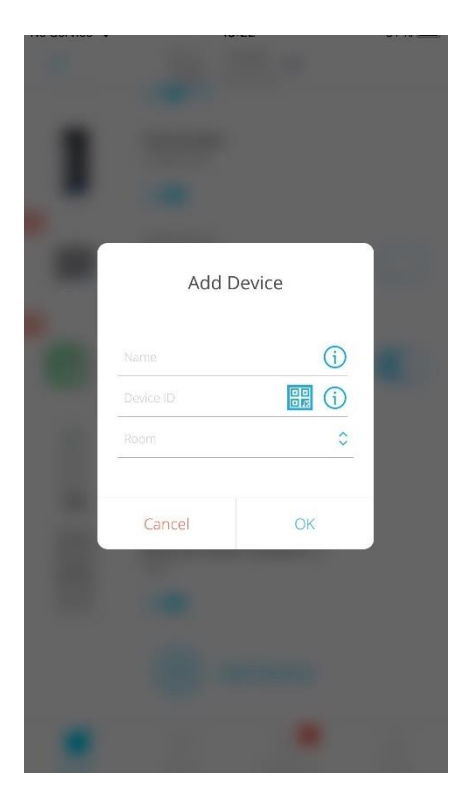

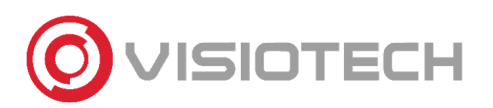

#### Moreover, you can have a quick overview of different indicators of the device.

| Back | MotionProtect            |          |
|------|--------------------------|----------|
|      |                          | 0        |
|      | Temperature              | 25 °C    |
|      | Jeweller Signal Strength | all.     |
|      | Connection               | Online   |
|      | Battery Charge           | 100%     |
|      | Lid                      | Closed   |
|      | Delay When Entering, sec | Disabled |
|      | Delay When Leaving, sec  | Disabled |
|      | Sensitivity              | Normal   |
|      | Always Active            | No       |

#### 6. HUB CONFIGURATION

In the following step we show how to configure the HUB with the following parameters:

| K Back    | Hub Settings        |   | < Back       | Hub Settings       |   |
|-----------|---------------------|---|--------------|--------------------|---|
|           |                     |   |              | eweller            | > |
|           |                     |   |              | Service            | > |
|           | HUDZ                | - | $(\bigcirc)$ | Security Companies | > |
| (3)       | Users               | > |              |                    |   |
|           | Ethernet            | > |              | Monitoring Station | > |
| ((((1)))) | Cellular            | > |              | installers         | > |
|           |                     |   |              | User Guide         | > |
| 2         | Geofence            | > |              |                    |   |
|           | Groups              | > |              | Data Import        | > |
| ()        | Security Schedule   | > |              |                    |   |
| 9         | Detection Zone Test | > |              | Unpair hub         |   |

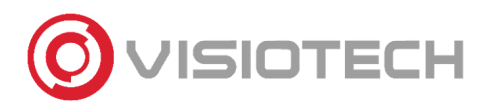

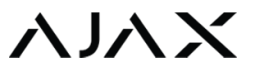

#### 6.1. USERS

In this option you can add users allowed by the Hub that are registered in the app Ajax security System.

| No Service 🗢                                                 | 13:23                                                                                                    | 91 % 🔳                                                      |
|--------------------------------------------------------------|----------------------------------------------------------------------------------------------------|-------------------------------------------------------------|
| < Back                                                       | Send Invites                                                                                                    |                                                             |
| Se                                                           | end an invitation ema                                                                                            | il                                                          |
| You can add up<br>and will be able to<br>has a set of edital | to 50 users to this Hub. They will<br>a manage home automation/sec<br>ole permissions. To add users er<br>below. | ll receive alerts<br>curity. Each user<br>nter their emails |
| User email                                                   |                                                                                                    | Ð                                                           |
|                                                              |                                                                                                    |                                                             |
|                                                              |                                                                                                    |                                                             |
|                                                              |                                                                                                    |                                                             |
|                                                              |                                                                                                    |                                                             |
|                                                              |                                                                                                    |                                                             |
|                                                              |                                                                                                    |                                                             |
|                                                              |                                                                                                    |                                                             |
|                                                              | Continue                                                                                                    |                                                             |

También se puede configurar las notificaciones para que, dependiendo de la incidencia, se reciba de la manera que cada usuario elija.

| Back              |            |       |      |  |
|-------------------|------------|-------|------|--|
| Malfunctions      |            |       |      |  |
| SMS               | $\bigcirc$ | Push  |      |  |
| Alerts            |            |       |      |  |
| Call              | 0          | SMS 🕥 | Push |  |
| Events            |            |       |      |  |
| SMS               | $\bigcirc$ | Push  |      |  |
| Armed mode change | 2          |       |      |  |
| SMS               | $\bigcirc$ | Push  |      |  |
|                   |            |       |      |  |

As shown in the previous image, it is possible to allow an option for receiving calls in the case alarm to all users. These calls are carried out if the Hub has a SIM-card with sufficient balance.

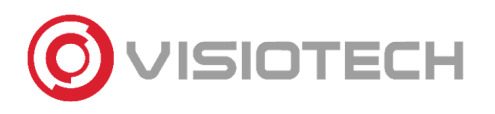

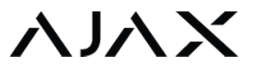

#### 6.2. ETHERNET

When it comes to the Ethernet configuration, it is possible to deactivate it in case it should communicate through GPRS.

It is possible to configure DHCP or static IP. Fill in the fields in the following image if choosing static IP.

| < Back                     | Ethernet |
|----------------------------|----------|
|                            |          |
| Ethernet                   | DHCP 🗘   |
|                            |          |
| IP Address<br>172.18.7.84  | Ø        |
| Subnet Mask<br>255.255.0.0 | Ø        |
| Gateway<br>172.18.2.1      | Ø        |
| DNS<br>172.18.2.5          | Ø        |
|                            |          |

#### 6.3. MOBILE NETWORK

For GPRS communication it is possible to activate or deactivate this type of connection. Moreover, it is necessary to introduce the APN from the operator of the SIM card.

| < Back                | Cellular          | < | Back           | SIM 1 Settings   |                 |
|-----------------------|-------------------|---|----------------|------------------|-----------------|
| MODEM SETTINGS        |                   | ŀ | APN            |                  | iot.telefonica. |
| Cellular Data         |                   | ι | Username       |                  |                 |
| Description           |                   | F | Password       |                  |                 |
| Roaming               |                   | Ν | Mobile data us | age              |                 |
| Ignore Network Regist | ration Error      | I | Incoming       |                  | 0.00 K          |
| Disable communicatio  | on check with the | C | Outgoing       |                  | 0.00 K          |
|                       |                   |   |                | Reset Statistics |                 |
| SIM CARDS             |                   | C | Check Balance  | i                |                 |
| SIM 1                 | Unknown Number    | ι | USSD code      |                  |                 |
| SIM 2                 | Unknown Number    |   |                |                  |                 |
|                       |                   |   |                |                  |                 |

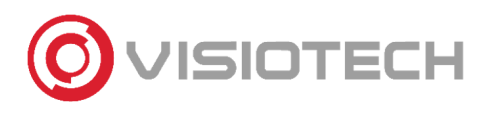

#### 6.4. GEOFENCE

Geofence is a tool using geolocation from a smartphone, establishing a radius (configurable between 100m and 3000m) from a selected point. From this point a reminder is sent to arm for leaving the area or disarm when getting closer.

This tool as well as the reminders could be deactivated.

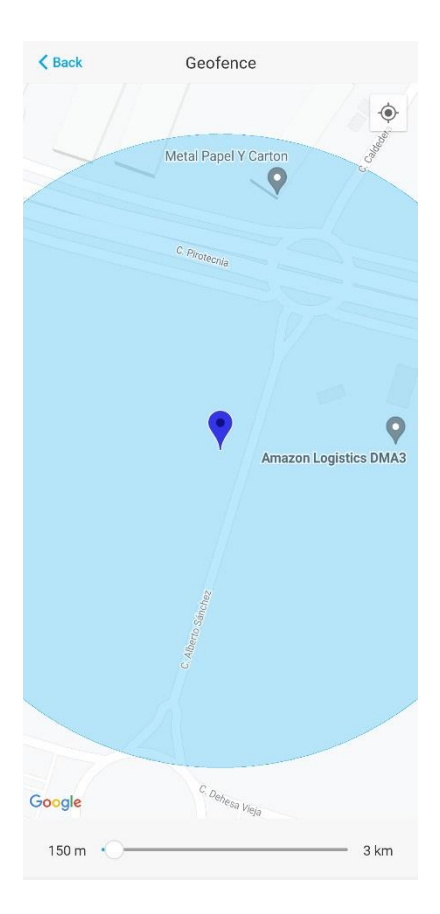

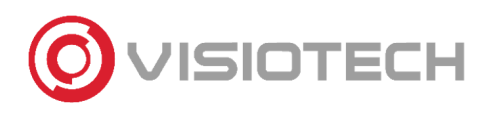

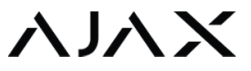

#### 6.5. GROUPS

More than just creating rooms, you can also create groups. The difference is that groups allows you to arm/disarm the group(s) of your choice.

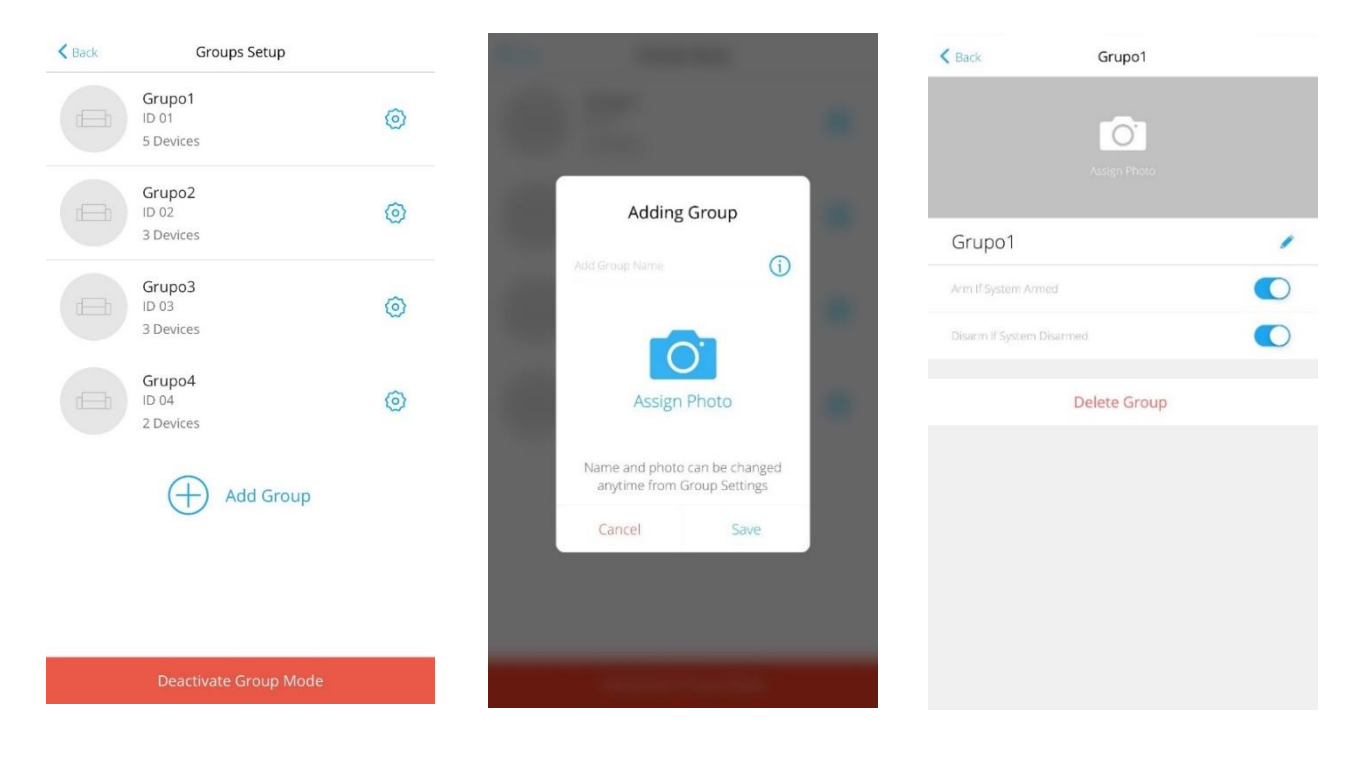

#### **6.6. SCENARIO SETTINGS**

With this option, you can automatically set the arm/disarm process selecting groups or the complete Hub, choosing the time and days.

| K Back        | Scenario settings |            |
|---------------|-------------------|------------|
| Type the sce  | nario name        |            |
| All groups    |                   | >          |
| SELECT ACTION |                   |            |
| Arm           |                   | $\bigcirc$ |
| Disarm        |                   |            |
| Execution tin | ne                | 13:24      |
| Repeat        |                   | Every day  |
|               |                   |            |
|               | Save              |            |

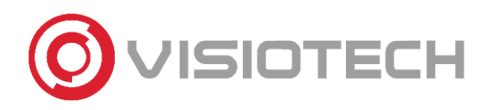

#### ληνχ

#### 6.7. DETECTION TEST ZONE

This test consists of determining the operational distance of each device individually. It is recommended to generate alarms in each detector to verify their functionality. During the test it lights up continuously and turns of during the alarm.

6.8. JEWELLER

In this part, the communication between devices and the Hub is monitored. The different patameters are:

- . Ping Interval, which is the time of sending data from a detector to a Hub
- Number of missed pings to determine connection failure. When this number is reached, an alarm indicating a connection failure is sent.

For example, with the following values:

36 seconds of ping interval \* 8 pings missed = 5 minutes

The possible connection failure is detected in 5 minutes.

# Back Jeweller Detector Ping Interval (sec) 12 36 12 30 The shorter the interval, the more often a detector will send data to the Hub. Number of missed pings to determine connection failure 3 8 60 60 The lower the number, the quicker the hub will send an alarm about a connection failure with a detector.

#### 6.9. SERVICE

Here, various options are configured

- LED light
- Firmware update
  - Connection settings with the server: it is possible to configure the monitoring time for the communication between the Hub and Ajax cloud, through these parameters:
  - Delay in the server connection failure alarm.
  - Ping Interval between server and hub: it is the time established for the hub to notify a conection error with the server. tervalo de ping entre servidor y el hub: es el intervalo de tiempo que se establece para que el hub notique su fallo de conexión con el servidor.

#### (Ping Interval \* 3) + Delay

Moreover, it is possible to customize notifications of lost connection for a specific channel. For example, if the Hub is connected through various channels and one channel is lost, a notification is sent with a configurable delay between 3 and 30 minutes. If all connection channels are lost, the <u>shortest</u> communication delay is chosen. (Between the alarm failure Interval and the Hub-Sever polling interval)

### 

#### ληγχ

| K Back Service                                                                      |            | < Back Server Connection                                                                                          |
|-------------------------------------------------------------------------------------|------------|----------------------------------------------------------------------------------------------------|
| LED Brightness                                                                      |            |                                                                                                    |
| 1 ()                                                                                | 10         | Delay of Server Connection Failure Alarm, sec                                                                     |
| Adjust the brightness level of the hub logo                                         |            | 300 600                                                                                                    |
| Firmware Auto-Update                                                                |            | Notification of hub connection loss with server will be sent after the specified time expiration                  |
| Hub System Logging                                                                  | Ethernet 🗘 | Hub-Server Polling Interval, sec                                                                                  |
| Collect and store system reports on the server                                      |            | 10 300                                                                                                    |
| ADVANCED SETTINGS                                                                   |            | The shorter the interval, the quicker an alarm of server connection loss will be sent                             |
| PD 6662 Setting Wizard<br>Step-by-step guide to set the system<br>according PD 6662 | >          | Receive events of server connection loss without alarm                                                            |
| Server Connection                                                                   | >          | If enabled, the app uses a standard notification sound instead of a loud alert                                    |
| Sirens settings                                                                     | >          | NOTIFY OF CONNECTION LOSS OVER CHANNELS                                                                           |
| Fire detectors settings                                                             | >          | Ethernet                                                                                                    |
| System Integrity Check                                                              | >          | Cellular                                                                                                    |
| Alarm Confirmation                                                                  | >          | If the hub loses connection with server through selected channels, users receive a corresponding notification     |
| Restoration After Alarm                                                             | >          | Loss Notification Delay, min                                                                                      |
| Arming/Disarming Process                                                            | >          | 3 - 30                                                                                                    |
| Devices Auto Deactivation                                                           | >          | Notification of server connection loss over selected channels will be<br>sent after the specified time expiration |

- Siren configuration: you can select which action will activate the siren or which events it will indicate with double flashes.

- Fire detector settings: the connection between fire detectors can be configured to activate when at least one of them is triggered or that the first smoke detection alarm should be ignored during the first 30 seconds.

- System integrity check: you configure the different states of the hub that are included in the integrity check and activate or deactivate the permission to arm on failure of the system.

- Alarm settings: you can configure the robbery alarm settings when a button or two different buttons are pressed twice.

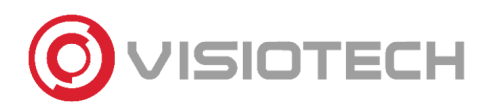

#### 6.10. MONITORING STATION

Configuration to directly communicate the Hub with the Alarm Receiving Center (ARC). This configuration will be carried out after adding the Hub to the ARC (section 6.12 Security companies)

Set the IP address and port of the PC where Ajax Translator is located. These parameters must be provided by the Alarm Receiving Center.

| Back Mo                                       | nitoring Station              |
|-----------------------------------------------|-------------------------------|
| Ajax Translator                               | SIA Protocol                  |
| PRIMARY IP ADDRESS                            |                               |
| IP Address                                    | 0.0.0.0                       |
| Port                                          | 0                             |
| SECONDARY IP ADDRES                           | 55                            |
| IP Address                                    | 0.0.0.0                       |
| Port                                          | 0                             |
| Ethernet                                      | Ø                             |
| Cellular                                      | $\bigcirc$                    |
| Choose the channel to s<br>nonitoring station | end the alarms to the central |
| Monitorir                                     | ng station ping interval      |
| Off                                           | 24 hours                      |

#### 6.11. PRO / INSTALLERS

In this section, an invitation code can be sent to the installer so that he has access to the alarm system and can make settings or manage the alarms. The available permissions that can be given to the installer are night mode activation, panic button activation, access to cameras and automation controls. You can also manage which groups you have access to.

The users invited from this section are those created in the Ajax PRO App: Tool for Engineers or in the Ajax PRO Desktop software.

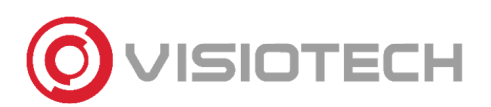

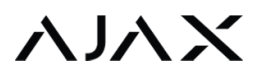

| K Back         | Connect a PRO                                                                         | K Back   |                   | Installers    |     | K Back           | User Settings |   |
|----------------|---------------------------------------------------------------------------------------|----------|-------------------|---------------|-----|------------------|---------------|---|
| Si             | end an invitation email                                                               | 0        | Visiotech PRO     | Installers    | ~   | Notifications Se | ettings       | > |
| Grant the acce | ss to the hub settings for the installer. You can<br>avoke the permission at any time | Ğ        | product@visiotech | Security.com  | (0) | Night Mode Acti  | Vation        |   |
| User email     | (+)                                                                                   |          |                   | Connect a PRO |     | Panic            |               |   |
|                | Ŭ                                                                                     | <u> </u> |                   |               |     | View Cameras     |               |   |
|                |                                                                                       |          |                   |               |     | Home Automatic   | on Controls   |   |
|                |                                                                                       |          |                   |               |     | Groups           |               | > |
|                |                                                                                       |          |                   |               |     |                  | Cancel access |   |
|                |                                                                                       |          |                   |               |     |                  | Delete User   |   |
|                |                                                                                       |          |                   |               |     |                  | User ID 504   |   |
|                |                                                                                       |          |                   |               |     |                  |               |   |
|                |                                                                                       |          |                   |               |     |                  |               |   |
|                |                                                                                       |          |                   |               |     |                  |               |   |
|                |                                                                                       |          |                   |               |     |                  |               |   |
|                | Continue                                                                              |          |                   |               |     |                  |               |   |

#### 6.12. SECURITY COMPANIES

In this section there is a list of Alarm Receiving Centers (ARC) to request adding the Hub panel to the ARC. Once the ARC has been selected, click on 'Apply'.

| < Back         | Security Companies                             | ₽Ţ |
|----------------|------------------------------------------------|----|
|                |                                                |    |
| <b>()</b>      | PREVESER                                       | >  |
| and the second | PROTEMAX                                       | >  |
| B.CSOH         | PROTESE                                        | >  |
| R              | PYCSECA SEGURIDAD                              | >  |
|                | Premium CRA                                    | >  |
| ROBERT         | Prosegur                                       | >  |
| mosecum        | Prosegur Test                                  | >  |
| (gratset       | RALSET                                         | >  |
| Greiset        | RALSET CAT                                     | >  |
| rps            | RECEPTORA PRIVADA DE SERVICIOS DE<br>SEGURIDAD | >  |
| 8              | RED Seguridad                                  | >  |

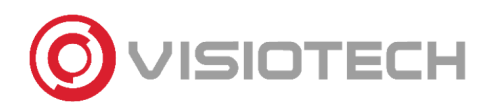

#### 7. CONFIGURATION OF DEVICES

To access the configuration of the devices it is necessary that the alarm system is disarmed. This menu is located in the devices tab:

ALA

The configuration of each product is located at the top of it, in the icon seen in the following image.

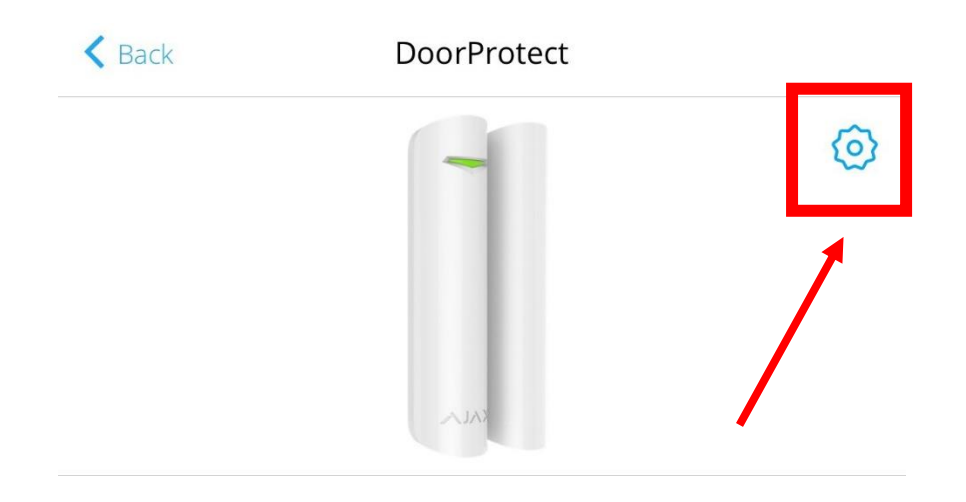

For all AJAX devices it is possible to carry out a signal intensity test (via Jeweler radio) and a signal attenuation test from its configuration.

All detectors (movement, magnetic, glass breakage) offer the possibility of carrying out a test of the detection zone.

In addition, there is a quick user guide in each of them.

The option to unpair the device from the HUB is located at the end of the configuration.

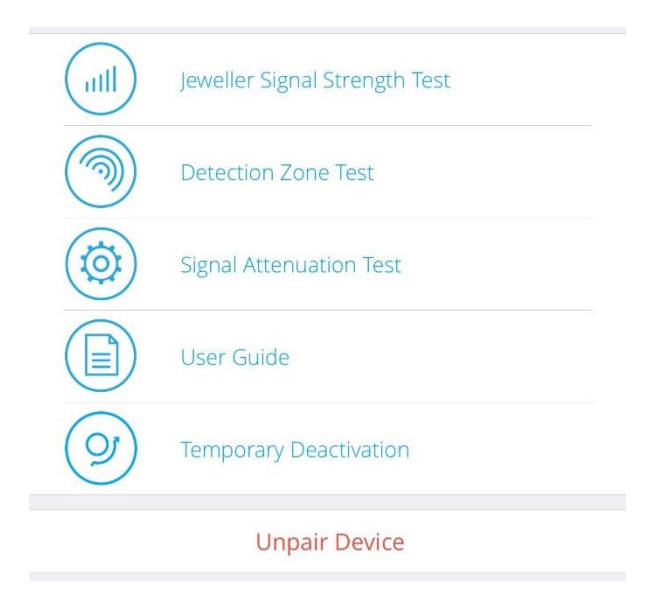

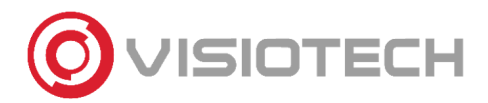

 $\nabla \Delta \Sigma$ 

Some examples of different device configurations are below:

#### AJ-DOORPROTECT-B

#### AJ-DOORPROTECT-W

| K Back             | DoorProtect |               |
|--------------------|-------------|---------------|
| DoorProte          | ct          | 1             |
| Room               |             | Living room 🗘 |
| Delay When Enter   | ing, sec    | 0 ≎           |
| Delay When Leavi   | ng, sec     | 0 ≎           |
| Delays in Night Mo | ode         |               |
| Arm in Night Mod   | e           |               |
| Primary Detector   |             |               |
| External Contact   |             | $\bigcirc$    |
| Always Active      |             | $\bigcirc$    |
| ALERT WITH A S     | SIREN       |               |
| If opening detecte | ed          | $\bigcirc$    |

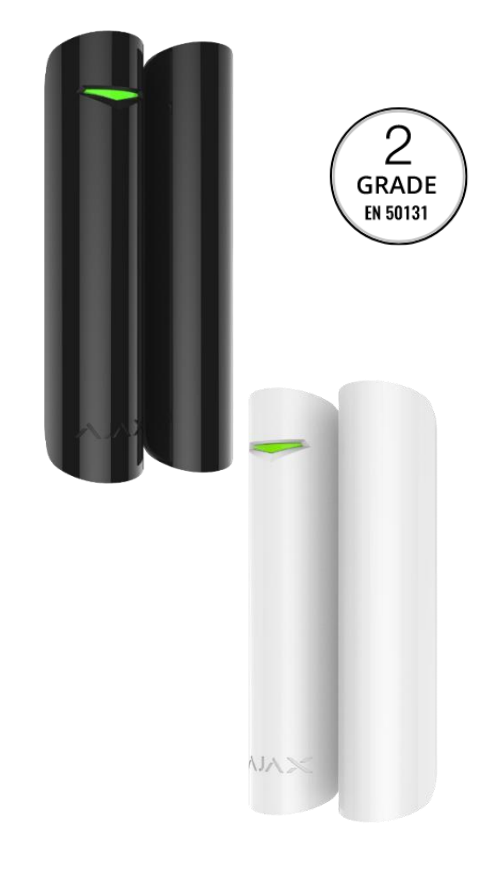

#### -Name

- room

select.

- Delay when entering

0-120 sec

- Delay when leaving

0-120 sec

#### -Always active

24h mode

#### - Alert with a siren

Select if you want the system sirens to sound with the detection of the detector that is being configured.

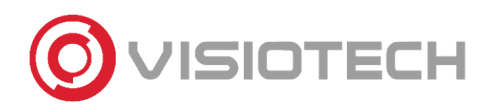

| AJ | -KEYP   | ADF  | PLUS <sup>.</sup> | -W   |   |                                                        | General                                                           |
|----|---------|------|-------------------|------|---|--------------------------------------------------------|-------------------------------------------------------------------|
|    |         |      |                   | _    |   |                                                        |                                                                   |
| AJ | -KEYP   | PADF | PLUS              | -B   |   |                                                        | Group Management                                                  |
|    |         |      |                   |      |   | $\bigcirc$                                             | Access Settings Keypad a                                          |
|    |         |      |                   |      |   | $\begin{pmatrix} \angle \\ \text{grade} \end{pmatrix}$ | Keypad Code                                                       |
|    |         |      |                   |      |   | EN 50131                                               | Duress Code                                                       |
|    |         | 8    |                   |      |   |                                                        | Function Button                                                   |
|    |         | 3    |                   |      |   |                                                        | Arming without Passcode                                           |
|    |         | 5    |                   |      | з |                                                        | Unauthorized Access Auto-Lock                                     |
|    |         | 9    | 4                 |      |   |                                                        | Auto-lock Time (min)                                              |
|    |         | *    | 7                 | 8    | 9 |                                                        | Brightness                                                        |
|    |         | 0    |                   |      |   |                                                        | Buttons Volume                                                    |
| ,  |         |      | C                 | U    | * |                                                        | Pass/Tag Reading                                                  |
|    | ANNIA - |      | 0                 | С    |   |                                                        | Assigned Group Easy Managemen                                     |
|    |         |      |                   | XVIV |   |                                                        | Assigned group easy management<br>mode of the group using Pass or |

# Back General General Iving room Room Living room Group Management All Groups Group Management All Groups Access Settings Keypad and user passcode Keypad Code Image and the set of the group without set of the group using Pass or Tag without confirmation with

#### - Access settings

Keypad code only (general), user code only (unique for each user on the system), or both.

#### -Keypad code

**Disarm Password** 

- Duress code

Disarm code under duress. ARC will be notified of disarming under duress.

#### - Function button:

Assign action to button (\*): emergency, silence siren of smoke detectors or no function.

#### - Arm without passcode

#### - Unauthorized Access Auto-Lock

After three attempts, the keypad is locked until the configured time has elapsed or from the unlock app.

#### - Autolock Time (min)

Time that must elapse before being able to use the keypad after 3 incorrect password attempts.

-Brightness

#### -Buttons Volume

- Tag/Pass reading
- Alert with siren

Enable/disable siren when pressing panic button.

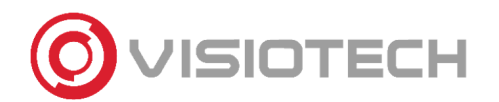

#### $\nabla \Delta$

#### **AJ-MOTIONRPOTECT-B**

#### AJ-MOTIONRPOTECT-W

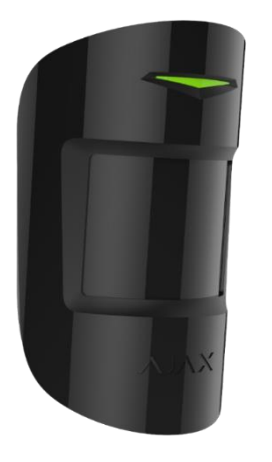

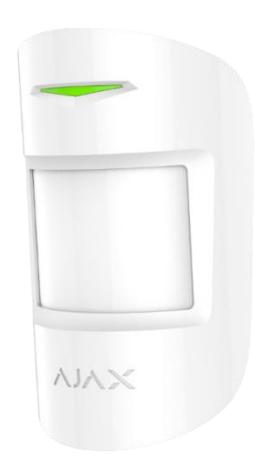

- Delay when entering 0-120 sec - Delay when leaving 0-120 sec - Delay in night mode -Sensitivity High, normal and low

#### < Back

HomeSiren

| HomeSiren                |               |
|--------------------------|---------------|
| Room                     | Living room 💲 |
| Alarms in Group Mode     | All Groups 💲  |
| Alarm Volume             | Quiet 🗘       |
| Alarm Duration, sec      | 3 ≎           |
| Armed Mode Indication    | $\bigcirc$    |
| Arming/Disarming         | $\bigcirc$    |
| Beep on Entry/Exit delay | $\bigcirc$    |
| Beep Volume              | Quiet 🗘       |

| < Back          | MotionProtect |            |
|-----------------|---------------|------------|
| MotionPr        | otect         | 1          |
| Room            |               | Office 🗘   |
| Delay When En   | tering, sec   | 0 \$       |
| Delay When Le   | aving, sec    | 0 ≎        |
| Delays in Night | Mode          |            |
| Arm in Night M  | ode           |            |
| Sensitivity     |               | Normal 🗘   |
| Always Active   |               | $\bigcirc$ |
| ALERT WITH .    | A SIREN       |            |
| If motion detec | ted           | $\bigcirc$ |

#### AJ-HOMESIREN-W **AJ-HOMESIREN-B**

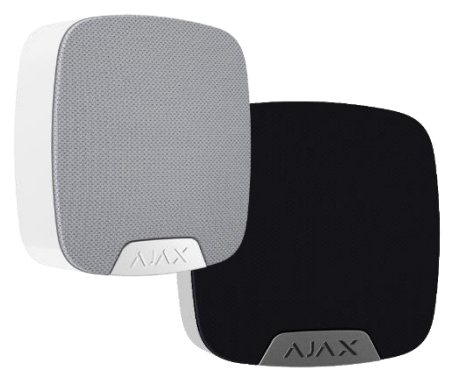

- Alarm duration
- 3-180 sec
- Alarm volume
- Armed mode indication
- Arming/Disarming
- Beep on entering/exiting delay
- Beep volume

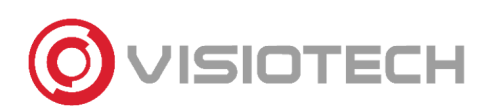

#### AJ-MOTIONCAMOUTDOOR-W

| < Back        | MotionCam Out     | tdoor         |
|---------------|-------------------|---------------|
| Motion        | Cam Outdoor       | 1             |
| Room          |                   | Yard 🗘        |
| Delay When I  |                   | 0 0           |
| Delay When I  | eaving, sec       | 0 ≎           |
| Delays in Nig | nt Mode           |               |
| Arm in Night  | Mode              | $\bigcirc$    |
| Alarm LED in  | dication          |               |
| Sensitivity   |                   | Normal 🗘      |
| Anti-masking  |                   |               |
| Image resolu  | tion              | 320x176 ≎     |
| Send photo i  | n case of alarm   | Series of 3 🗘 |
| Alarms with p | hoto verification | 10 🗘          |
| Always Active |                   | $\bigcirc$    |
| ALERT WITH    | H A SIREN         |               |
| If motion det |                   | $\bigcirc$    |

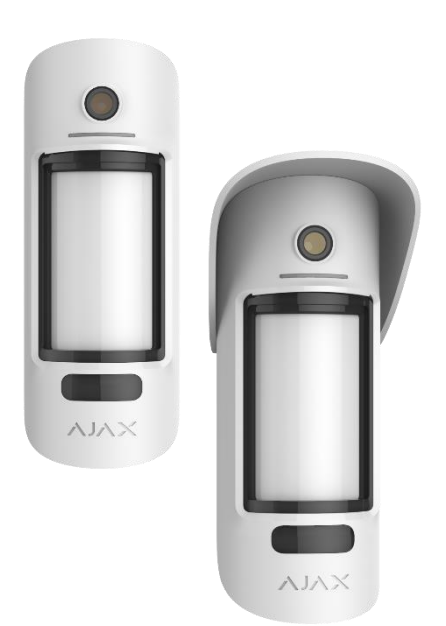

- Delay when entering

0-120 sec

- Delay when exiting

0-120 sec

- Delay in night mode

- Arm in night mode

-Sensitivity

high, normal and low

- Anti-masking sensor

- Image resolution

640x352 or 320x176

#### - Number of photos per alarm

0-5

#### - Alarms with photo verification

Number of detections included in the images. 1-10 or all

-Always active